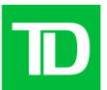

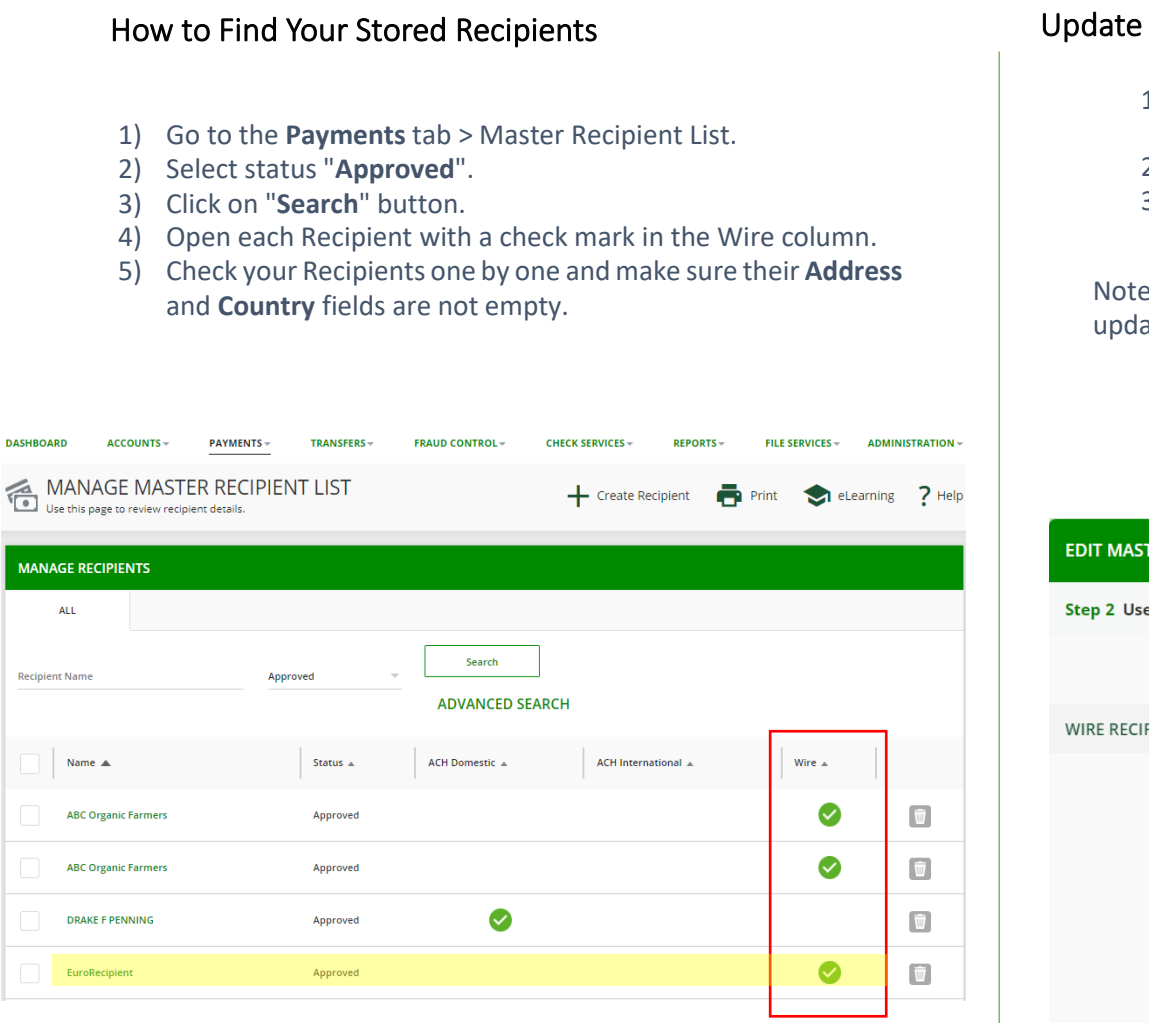

## Update Address/Country fields in Stored Recipients

- 1) Fill out the fields Address Line 1, Address Line 2, and Country.
- 2) Click on the "Preview" button.
- 3) Click on the "Submit Recipient" button.

Note that <u>ALL</u> Templates using this updated Recipient will also be updated. You will see a Warning Message like the one below:

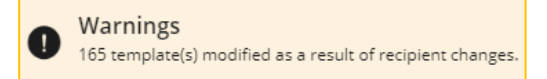

## EDIT MASTER RECIPIENT

| ep 2 Use this page to edit information for each payment type |                     |                                                                                             |   |
|--------------------------------------------------------------|---------------------|---------------------------------------------------------------------------------------------|---|
|                                                              | Recipient Name *    | ABC Organic Farmers                                                                         |   |
| IRE RECIPIENT - US WIRE INFORMATION                          |                     |                                                                                             | • |
|                                                              | Recipient ID Type * | Account Number 🔍                                                                            |   |
|                                                              | Recipient ID *      | 659347968                                                                                   |   |
|                                                              | Address Line 1 *    | 409 Weir Cove Rd, Harborside                                                                |   |
|                                                              | Address Line 2 *    | Maine, 04642                                                                                |   |
|                                                              | Address Line 3      | Enter Address Line 3                                                                        |   |
|                                                              | Country/Region *    | United States                                                                               |   |
|                                                              | Bank *              | Select from List Enter Bank Information with Bank ID                                        |   |
|                                                              |                     | Remove<br>MILESTONES FEDERAL CREDIT UNION<br>ABA (Wire) 211287900<br>LEWISTON UNITED STATES |   |

\star Required Fields 🛛 🕐

Please note that Recipient's Address Line 1, Address Line 2 and Country will become required.